### <u>Step 1:</u>

Clear your browser cache

### Step 2:

Open Tab 3. In the PCT selection field click "X" next to the PCT requiring update This will delete it from this selection field.

| Plant community types | (PCT) & ecological communities     |                                          |              |                                                               |                                               |                         |                                           |        |
|-----------------------|------------------------------------|------------------------------------------|--------------|---------------------------------------------------------------|-----------------------------------------------|-------------------------|-------------------------------------------|--------|
| Formation *           | Class *                            | Plant community type *                   | PCT% cleared | Associated TEC *                                              | BC Act listing status                         | EPBC Act listing status | Action                                    | Delete |
| Grassy Woodlands      | Coastal Valley Grassy<br>Woodlands | 850 - Cumberland shale hills<br>woodland | 88           | Cumberland Plain Woodland<br>in the Sydney Basin<br>Bioregion | Critically Endangered<br>Ecological Community | Critically Endangered   | ADD VEG ZONE<br>Modity default benchmarks | ×      |
| ADD ANOTHER PCT       | SEARCH PCT OUTSIDE IBRA            |                                          |              |                                                               |                                               |                         |                                           |        |

### <u>Step 3:</u>

Confirm you wish to delete the PCT. The PCT will disappear from the selection field, but the associated plot data will remain in the plot data entry fields

| l | Confirm                                                                                                    |    |
|---|----------------------------------------------------------------------------------------------------|----|
| 3 | Deletion of this PCT might affect data<br>in 'Habitat suitability', 'Habitat survey',<br>'Credits', 'Credit classes' and 'Price'<br>tabs.<br>Are you sure you want to delete this<br>PCT? | di |
|   | YES NO                                                                                                    | 4  |

# <u>Step 4:</u>

Add the PCT back into the assessment by selecting "Add another PCT" in the PCT selection field by entering enter the PCT code (850 in the example below).

| Plant community types (PCT) & eco | logical communities    |                                                                                                    |                                                                                                    |                                                                                                    |                                                                                          |                         |              |                    |
|-----------------------------------|------------------------|----------------------------------------------------------------------------------------------------|----------------------------------------------------------------------------------------------------|----------------------------------------------------------------------------------------------------|------------------------------------------------------------------------------------------|-------------------------|--------------|--------------------|
| Formation * Clas                  | s *                    | Plant community type *                                                                                                    | PCT % cleared                                                                                                    | Associated TEC *                                                                                                    | BC Act listing status                                                                    | EPBC Act listing status | Action       | Delete             |
| · · ·                             | v                      | 800 - Derived shrubland on Ten<br>814 - Dirarf Casuarina - Baeck<br>816 - Duarf Casuarina heathlan                                                                                                    | ary Gravels of the Cumberland<br>a brevifolia heath on sandstone<br>d of the upper Blue Mountains                                     | Plain<br>plateaux in the Kanangra area, Sydney B                                                                                                    | ♥<br>lasin Bioregion                                                                     |                         | ADD VEG ZONE | *                  |
| ADD ANOTHER PCT SEARCH PCT        | OUTSIDE IBRA           | 817 - Dwarf She-oak closed hei<br>830 - Cumberland most shale v<br>832 - Forest Red Gum - Narrou<br>835 - Cumberland riverflat fores<br>838 - Forest Red Gum - Thin-le                                                                                                    | thland of escarpment ranges, 5<br>oodland<br>leaved ironbark open forest of<br>r<br>ved Stringybark grassy woodla                     | South Eastern Highlands Biorepion<br>The southern Blue Mountains gorges, Syd<br>and on coastal looilands, southern Sydney                                                     | ney Basin Bioregion<br>Basin Bioregion                                                   |                         |              |                    |
| MPORT SITE Vegetation zon         | es (Current vegetation | 540 - Forest Red Gum - Yelour<br>844 - Fringe Myrtle - Blue Moun<br>845 - Giant Stinging Tree - Fig o<br>840 - Cumberland shale risers                                                                                                    | tox woodland of dry gorge slop<br>lains Mallee Ash heath on skele<br>ly subtropical rainforest of the t<br>wordland<br>column         | es, southern Sydney Basin Bioregion and<br>stal sandstone plateaux of Morton NP, sout<br>NSW North Coast Bioregion and Brigalow                                               | South Eastern Highlands Bioregion<br>hern Sydnay Basin Bioregion<br>Beit South Bioregion |                         |              | _                  |
| # Import                          | PCT code               | Collaboration State State Stat | tringybark open torest on gorge<br>ironbark dry open forest on gor<br>lotibbly Gum woodland of the C<br>tringybark grassy woodland of | Dopes, southern Sydney Basin Bioregion<br>rge slopes of the Blue Mountains, Sydney J<br>Coxs River Valley, Sydney Basin Bioregion<br>the southern Blue Mountains gorges, Sydn | i and north east South Eastern Highlandi<br>Basin Bioregion<br>Ivey Basin Bioregion      | s Bioregion             |              | fanagement<br>ones |
| 1 🗶                               |                        | 873 - Grey Ironbark - Grey Gum<br>875 - Grey Myrtle - Lilly Pilly dry                                                                                                    | shrubby open forest of the Bill<br>rainforest in dry gullies of the S                                                                 | ve insumers, systery basin Bioregion<br>ges of Shoaihaven catchment, southern S<br>Bydney Basin Bioregion and South East Co                                                   | ydney Basin Bioregion<br>xmer Bioregion                                                  |                         |              |                    |

Vegetation zones (Future vegetation integrity score)

\_

## <u>Step 5:</u>

Choose the TEC name from the drop down again to re-associate the PCT with the TEC.

| Plant community types (PCT) & ecological communities |                                    |                                          |               |                                                      |                                 |                         |                                           |        |  |  |
|------------------------------------------------------|------------------------------------|------------------------------------------|---------------|------------------------------------------------------|---------------------------------|-------------------------|-------------------------------------------|--------|--|--|
| Formation *                                          | Class *                            | Plant community type *                   | PCT % cleared | Associated TEC *                                     | BC Act listing status           | EPBC Act listing status | Action                                    | Delete |  |  |
| Grassy Woodlands                                     | Coastal Valley Grassy<br>Woodlands | 850 - Cumberland shale hills<br>woodland | 88            | Not a TEC V<br>Comberland Plain Woodlan<br>Not a TEC | d in the Sydney Basin Bioregion |                         | ADD VEG ZONE<br>Modify default benchmarks | ×      |  |  |
| ADD ANOTHER PCT SI                                   | ARCH PCT OUTSIDE IBRA              |                                          |               |                                                      |                                 |                         |                                           |        |  |  |

### Step 6:

In the field data entry section, choose the PCT code you wish to reassociate with the plot data – as you've previously entered data for that PCT, the code should appear in the PCT code field as a drop down option.

| X IMPORT SITE      | Vegetation zone     | s (Current vegetatio | n integrity score)      |                          |                           |                            |                          |                                |                           |                          |                                          |                     |        |
|--------------------|---------------------|----------------------|-------------------------|--------------------------|---------------------------|----------------------------|--------------------------|--------------------------------|---------------------------|--------------------------|------------------------------------------|---------------------|--------|
|                    | Import              | PCT code             | Condition class         | Vegetation zone<br>name  | Patch Size'               | Area (ha)*                 | Location                 | Composition<br>condition score | Structure condition score | Function condition score | Current<br>vegetation<br>integrity score | Management<br>zones | Delete |
| 1                  | 2                   | ~ ~                  |                         | 1                        | 40                        | 1                          | <b>Q</b>                 | 53.2                           | 32                        | 53.5                     | 45                                       |                     | ×      |
| Vegetation zones ( | Future vegetation i | 850 pr               | s to this value might a | ffect data in 'Habitat s | uitability', 'Habitat sun | rey', 'Credits', 'Credit o | lasses' and 'Price' tabs |                                |                           |                          |                                          |                     |        |

## <u>Step 7:</u>

Once you have re-associated all relevant PCTs with their TECs, click "Next" and progress through all tabs to the Tab 8

### Step 8:

Calculate the credit price and save the assessment. The correct threat status will now appear in Tab 8 and the Credit Pricing report.

Ecosystem credits for plant communities types (PCT), ecological communities & threatened species habitat

| IBRA sub region | PCT common name                       | Threat status | Offset trading group                                       |
|-----------------|---------------------------------------|---------------|------------------------------------------------------------|
| Cumberland      | 850 - Cumberland shale hills woodland | Yes           | Cumberland Plain Woodland in the Sydney<br>Basin Bioregion |
|                 |                                       |               |                                                            |
|                 |                                       |               |                                                            |